【気づき報告にあたってのお願い】 ✓ 『現地写真』 と『正確な位置情報』の提供をお願いします。また、以下のいずれかによりご報告願います。 ①遍路のあかり+プラス(スマホアプリ) ②一斉遍路ウォークホームページ報告フォーム

## ①遍路のあかり+プラス からの報告

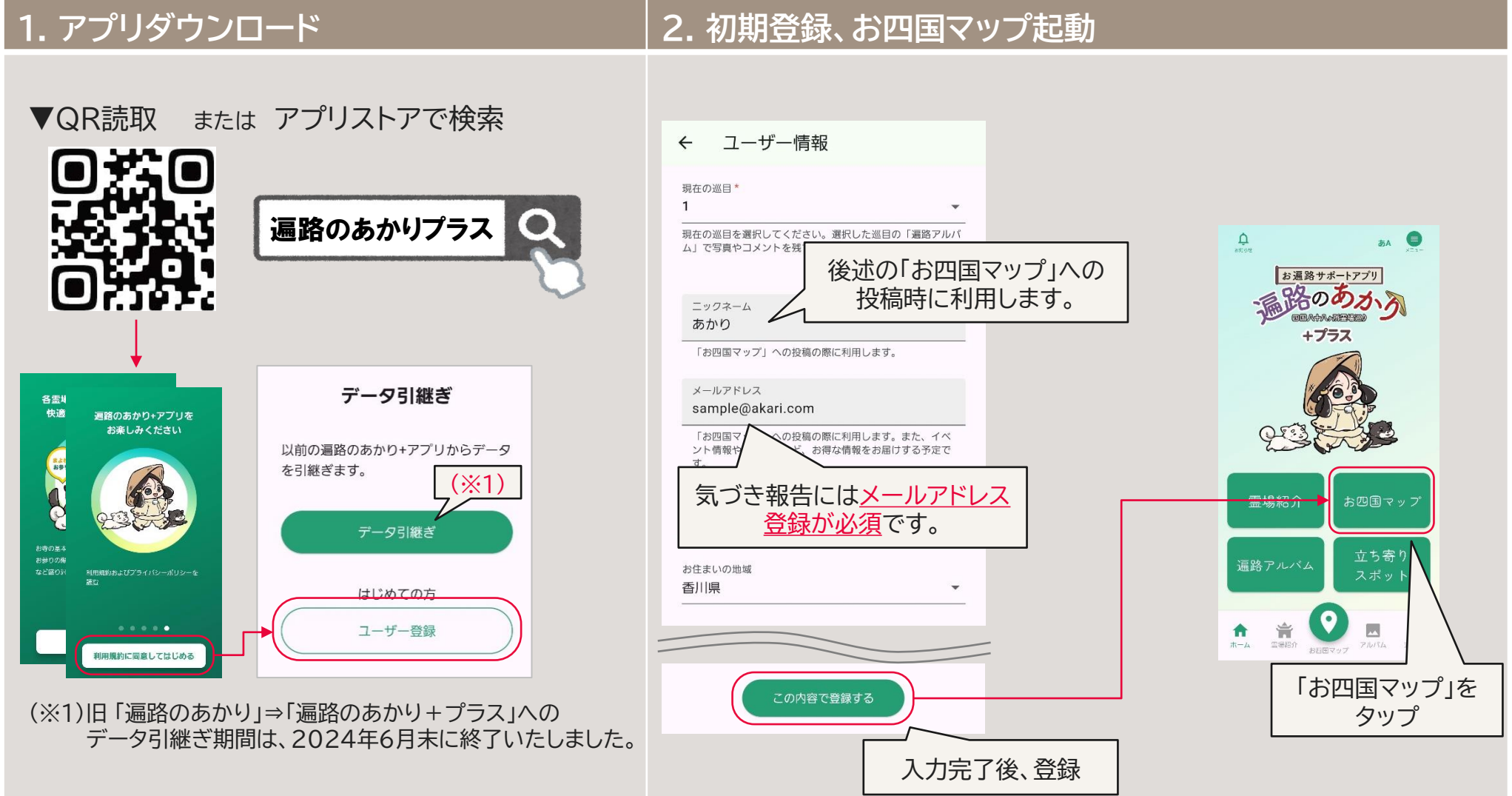

All Rights Reserved © 2024 YONDEN T&D Shikoku Electric Power Transmission & Distribution Co., Inc.

## 3.気づき報告

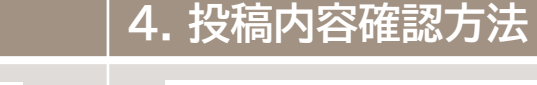

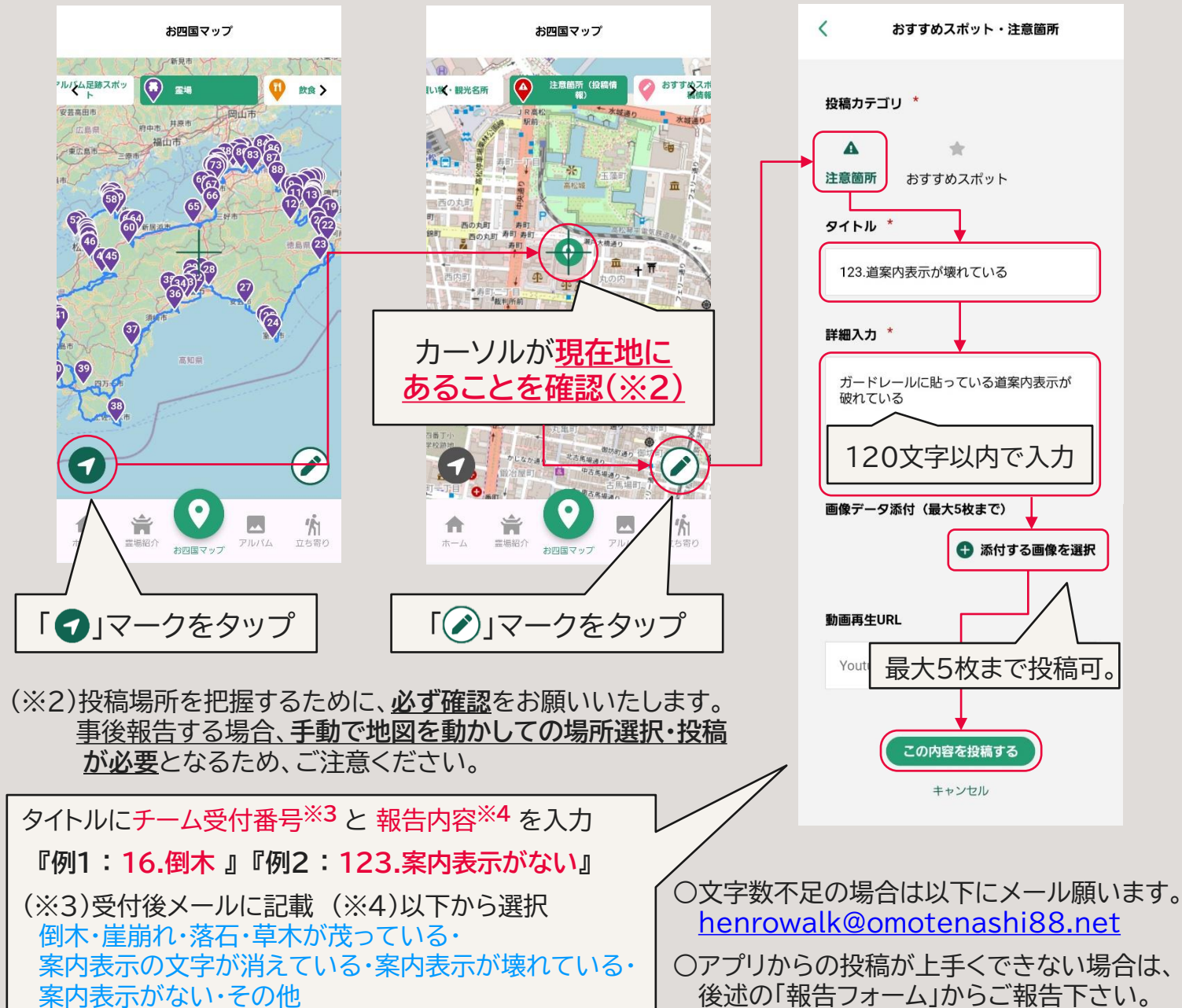

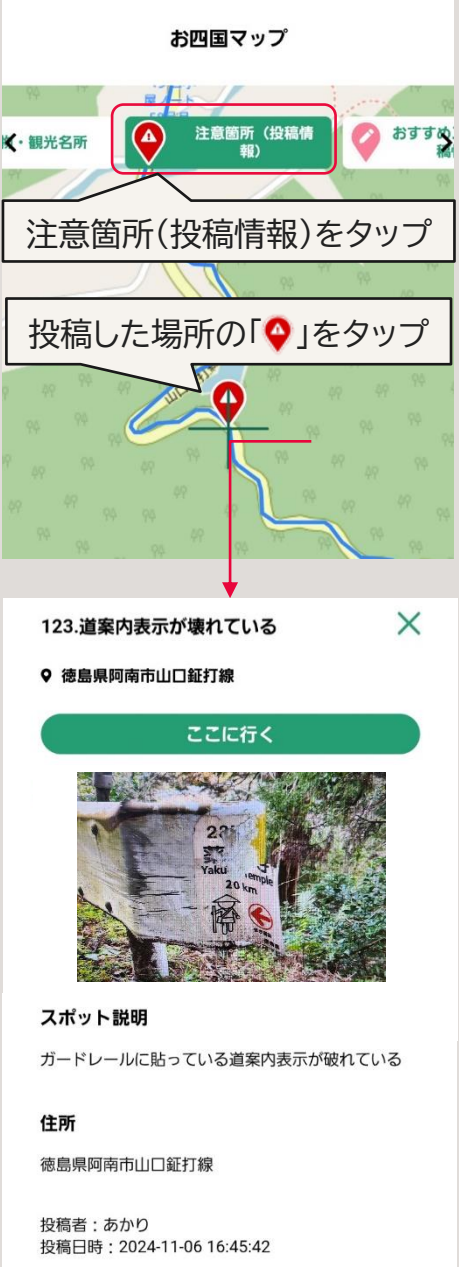

(2)

All Rights Reserved © 2024 YONDEN T&D Shikoku Electric Power Transmission & Distribution Co., Inc.